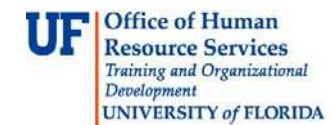

## **OVERVIEW**

GatorJobs provides ready-made reports for each job requisition to view your applicant pool, such as the Applicant List report and the Departmental EEO report. Follow the steps in this instruction guide to generate these reports. You will need the security role **UF\_N\_GJ\_Department Admin** or **UF\_N\_GJ\_Department Approver**.

## **STEPS**

**Navigation** 

There are two ways to navigate to GatorJobs in myUFL:

- 1. Click Main Menu > Click UF Departmental Admin > Click GatorJobs
- 2. Click Main Menu > Click Recruiting > Click GatorJobs
- 3. Navigate to the job posting. For example, **Requisitions** > **Staff/Faculty.**
- 4. View the job requisition by clicking its link. For example, click the **PROGRAM AST** link.
- 5. Click the **Reports** tab.

| Requisit | ions / Staff/Faculty / PROSRAM AST (Exter                                                                                                    | nded Posting) / Summary                                                            | Search Results: Previous   Next                                                                                           |
|----------|----------------------------------------------------------------------------------------------------|------------------------------------------------------------------------------------|----------------------------------------------------------------------------------------------------|
|          | Requisition: PROGRAM<br>Current Status: Extended Posting<br>Position Type: Staff/Faculty<br>Department: 62010000-HR-HR<br>ADMINISTRATION                                                                                                    | AST (Staff/Faculty)<br>Created by: Level3 Human<br>Resources<br>Owner: Level Three | <ul> <li>See how Requisition looks to Applicant</li> <li>Print Preview (Applicant View)</li> <li>Print Preview</li> </ul> |
|          | Summary         History         Application           Please review the details of the place         Please         Please         < | nts Reports oosting carefully before continuing.                                   |                                                                                                    |

6. Click the report link to generate and view.

| Requisition: PROGRAM<br>Current Status: Extended Posting                     | AST (Staff/Faculty)                                         | Coo how Dequisition looks to Applicant.                                   |
|------------------------------------------------------------------------------|-------------------------------------------------------------|---------------------------------------------------------------------------|
| Position Type: Staff/Faculty<br>Department: 62010000-HR-HR<br>ADMINISTRATION | Created by: Level3 Human<br>Resources<br>Owner: Level Three | <ul> <li>Print Preview (Applicant View)</li> <li>Print Preview</li> </ul> |
| Summary History Applica                                                      | Reports                                                     |                                                                           |
| <ul> <li>Applicant List Report</li> <li>Departmental EEO Report</li> </ul>   |                                                             |                                                                           |

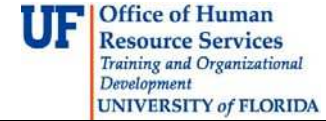

For either report, follow the next steps:

- 1. The report will start generating as shown by the green bar message at the top.
  - a. The Status of the report will show as **Queued** until it changes to **Completed**.
    - b. Please be patient; it only takes a few seconds to change to Completed.
    - c. You may also click the Refresh button on your browser if needed at the end of the Address bar or press the **F5 button** on your keyboard.

| report generation in progress                                                                     |                                                     |                                          |                               |                     |                      |    |
|---------------------------------------------------------------------------------------------------|-----------------------------------------------------|------------------------------------------|-------------------------------|---------------------|----------------------|----|
| UF FLORIDA                                                                                        |                                                     |                                          |                               | Watch List          | APPLICANT TRACKING   | 3  |
|                                                                                                   | Home Requisi                                        | itions   My Profile                      | Help                          |                     |                      |    |
|                                                                                                   |                                                     |                                          | Jan <mark>ice Adkinson</mark> | , you have 2 messag | es. LevelOne 💌 C     | 10 |
|                                                                                                   |                                                     |                                          |                               |                     |                      |    |
| Messages<br>You have 2 messages. Messages automaticall<br>Title                                   | y expire after 1 day. This page                     | will automatically refresh ir<br>Message | i 10 seconds.                 |                     | (Actions             | )  |
| Messages<br>You have 2 messages. Messages automaticall<br>Title<br>Applicant List for PROGRAM AST | y expire after 1 day. This page<br>Status<br>Queued | will automatically refresh ir<br>Message | 10 seconds.                   |                     | (Actions<br>Actions▼ | )  |

- 2. Once the status is **Completed**, click the **Actions** button.
- 3. Click the View Report link.

| ome / Messages                                |                     |                                             |           |
|-----------------------------------------------|---------------------|---------------------------------------------|-----------|
| Messages                                      |                     |                                             |           |
| You have 2 messages. Messages automatically e | expire after 1 day. |                                             |           |
|                                               |                     |                                             |           |
| Title                                         | Status              | Message                                     | (Actions) |
| Title<br>Applicant List for PROGRAM AST       | Status<br>Completed | Message<br>Completed at 01/10/2012 09:54 AM | (Actions) |

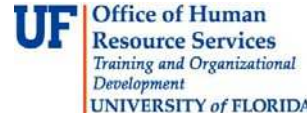

## **Instruction Guide Using Reports in GatorJobs**

UNIVERSITY of FLORIDA

The **Applicant List Report** will display the following for each applicant:

- Name, phone and e-mail •
- Whether or not the applicant has transitioned to each workflow state •

| gram Ast - A    | HEIGHNITEST -     | Windows Internet D | ploter                |                     |               |                        |           |                                       |  |  |
|-----------------|-------------------|--------------------|-----------------------|---------------------|---------------|------------------------|-----------|---------------------------------------|--|--|
| 🕑 * 🙋 I         | ttps://ufl-sb.ped | ppleadmin.com/hr/n | nessages/5982be701dd1 | 1012f146a40403f1d20 | )a5 😽         | 📲 🖉 🍫 🗶 🧖 Liv          | e Search  |                                       |  |  |
| Edit Viev       | v Favorites 1     | Fools Help         |                       |                     |               | 🗙 🛄 Snagit             |           | 🗴 🍓 Convert 🔻 🛃                       |  |  |
| Favorites       | 🚖 🔊 Free Ho       | otmail 👩 My Yahoo  | o! 🙋 Yahoo! 🔊 Yah     | oo! Bookmarks 🙋     | Yahoo! Mail 🙋 | Upgrade Your Browser 🔻 |           |                                       |  |  |
| rogram Ast - J  | APPLICANT LIST    |                    |                       |                     | /             | 👌 • 🗟 • 🖬              | 🖶 🔻 Page  | 🝷 Safety 🕶 Tools 🕶 🌘                  |  |  |
| Danart Cana     | atadı             | Tuesday            | January 10, 2012 10:5 | 4:51 AM             | /             |                        |           |                                       |  |  |
| Report Gene     | ateu.             | Tuesuay            | January 10, 2012 10.5 | 4.5 T AM            | /             |                        |           |                                       |  |  |
| Job Title       |                   | PROGRA             | PROGRAM AST           |                     |               |                        |           |                                       |  |  |
| Job Number      |                   |                    |                       |                     |               |                        |           |                                       |  |  |
| Lookup Pay (    | Grade Level       | 4                  |                       |                     |               |                        |           |                                       |  |  |
|                 |                   |                    |                       |                     |               |                        |           |                                       |  |  |
| Last Name       | First Name        | Primary Phone      | Email                 | Under Review        | Interview     | Interviewed, Not Hired | Not Hired | Recommend for Hire                    |  |  |
| kiesel          | Heather           | 352-273-1703       | hkiesel@ufl.edu       | No                  | No            | No                     | No        | No                                    |  |  |
| Niesei          | Marie             | 352-392-2477       | mcalai@ufl.edu        | Yes                 | Yes           | No                     | No        | No                                    |  |  |
| Calais          | 1.142.2753.5      |                    |                       | 10.00               | Vee           | No                     | No        | 1 1 1 1 1 1 1 1 1 1 1 1 1 1 1 1 1 1 1 |  |  |
| Calais<br>Simms | Harry             | 352-392-2477       | jsun@ufl.edu          | Yes                 | res           | 140                    | 110       | No                                    |  |  |

- 4. Save or print by clicking the **File** menu at the top.
- 5. Click the **Close** button to return to the list of generated reports. These generated reports will display only for a day.
- 6. Click the **Back** button to return to the original reports page for this job posting

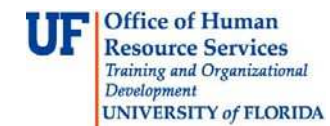

The **Departmental EEO Report** lists the applicants by gender and ethnic origin for each workflow state in which they transitioned.

| Program A | st - DEPARTMENTAL EEO REPORT |                      |                                     |       |                                 | 1                                                     | • 🔊 • 🗆 | 🖷 🔻 Pag                 | e ▼ Safety ▼     | Tools ▼ ( |
|-----------|------------------------------|----------------------|-------------------------------------|-------|---------------------------------|-------------------------------------------------------|---------|-------------------------|------------------|-----------|
| nterview  | Applicants                   |                      |                                     |       |                                 |                                                       |         |                         |                  |           |
|           | Gender                       | Hispanic /<br>Latino | American<br>Indian/Alaska<br>Native | Asian | Black Or<br>African<br>American | Native<br>Hawaiian<br>Or Other<br>Pacific<br>Islander | White   | Two or<br>More<br>Races | Not<br>Disclosed | Total     |
|           | Female                       | 0                    | 0                                   | 0     | 0                               | 0                                                     | 0       | 0                       | 0                | 0         |
|           | Male                         | 0                    | 0                                   | 3     | 0                               | 0                                                     | 0       | 0                       | 0                | 3         |
|           | Not Disclosed                | 0                    | 0                                   | 0     | 0                               | 0                                                     | 0       | 0                       | 0                | 0         |
|           | No Answer                    | 0                    | 0                                   | 0     | 0                               | 0                                                     | 0       | 0                       | 0                | 0         |
|           | Total                        | 0                    | 0                                   | 3     | 0                               | 0                                                     | 0       | 0                       | 0                | 3         |
|           | Gender                       | Hispanic /<br>Latino | American<br>Indian/Alaska<br>Native | Asian | Black Or<br>African<br>American | Native<br>Hawaiian<br>Or Other<br>Pacific<br>Islander | White   | Two or<br>More<br>Races | Not<br>Disclosed | Total     |
|           | Female                       | 0                    | 0                                   | 0     | 0                               | 0                                                     | 0       | 0                       | 0                | 0         |
|           | Male                         | 0                    | 0                                   | 0     | 0                               | 0                                                     | 0       | 0                       | 0                | 0         |
|           | Not Disclosed                | 0                    | 0                                   | 0     | 0                               | 0                                                     | 0       | 0                       | 0                | 0         |
|           | No Answer                    | 0                    | 0                                   | 0     | 0                               | 0                                                     | 0       | 0                       | 0                | 0         |
|           | Total                        | 0                    | 0                                   | 0     | 0                               | 0                                                     | 0       | 0                       | 0                | 0         |
| red App   | licants                      |                      |                                     |       |                                 |                                                       |         |                         |                  |           |
|           | Gender                       | Hispanic /<br>Latino | American<br>Indian/Alaska<br>Native | Asian | Black Or<br>African<br>American | Native<br>Hawaiian<br>Or Other<br>Pacific<br>Islander | White   | Two or<br>More<br>Races | Not<br>Disclosed | Total     |

For further assistance, please contact Recruitment and Staffing at 392-2477 or visit <u>http://www.hr.ufl.edu/recruitment/default.asp</u>.